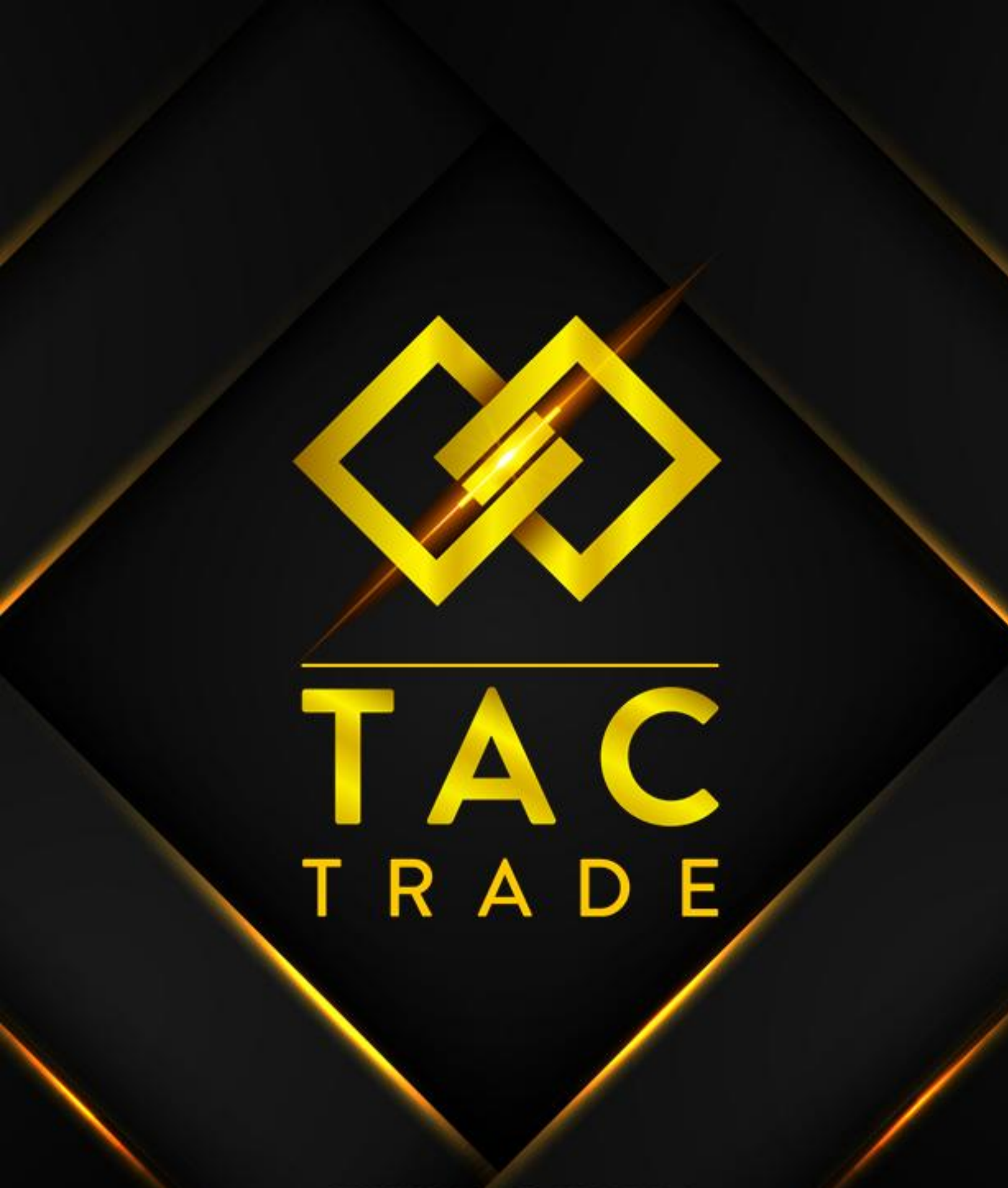

WWW.TAC.TRADE

## PASOS PARA CREAR LA CUENTA DEMO EN PEPPERSTONE

Debes de tocar el siguiente el enlace y sólo debes de seguir los pasos https://trk.pepperstonepartners.com/aff c?offer id=385&aff id=18251

- 1. Cuando abres ese enlace buscas donde dice tres meses quiero esta oferta y tocas donde dice quiero esta oferta
- 2. Te va a llevar a la página de registro de Pepperstone si tienes correo de Gmail le tocas en abrir cuenta con Google
- 3. Ahí te va a salir para poner tu nombre tu apellido tu fecha de nacimiento y tu celular simplemente lo llenas y le das continuar
- 4. Después cuando te sale la pantalla de abrir una cuenta real o abrir una cuenta de demo le das en abrir una cuenta demo que es un botón gris
- 5. Y de ahí ya te va a llevar a una ventana emergente donde tienes que seleccionar la plataforma
- 6. Donde dice tipo de plataforma selecciona TradingView
- 7. Y en donde dice valor de la cuenta seleccionas \$1000 USD.
- 8. De resto lo dejas igual y le das enviar
- 9. Cuando ya tengas la cuenta DEMO creada debes de conectarla a TradingView.

## COMO CONECTAR CUENTA DEMO O REAL A TRADINGVIEW

- 1. En la parte de abajo del TRADINGVIEW dice panel de trading.
- 2. Te salen muchos Brokers ahí buscas Pepperstone
- 3. Le das clic en Pepperstone y sigues los pasos para conectarte
- 4. Recuerda que si te registraste con Google en pepperstone debes de ingresar con Google siempre.
- 5. Al final cuando ya inicias sesión le das en el botón azul de aprobar acceso.
- 6. Verificas que quedes conectado.

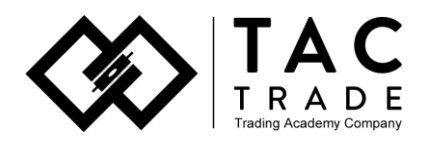